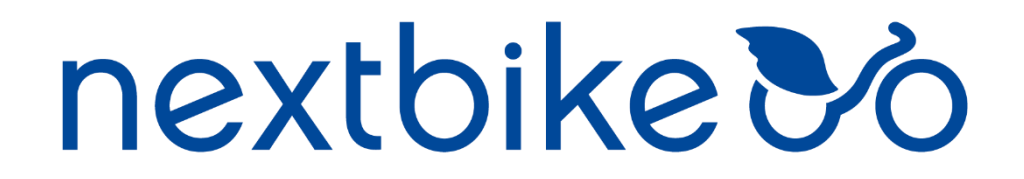

## HOW TO GUIDE: SIGN UP, SUBSCRIPTIONS & RENTALS

#### Step 1

Register on the **nextbike** website <u>https://www.nextbike.co.uk/en/</u> or on the mobile app 'nextbike'. The app can be downloaded on App Store or Google Play.

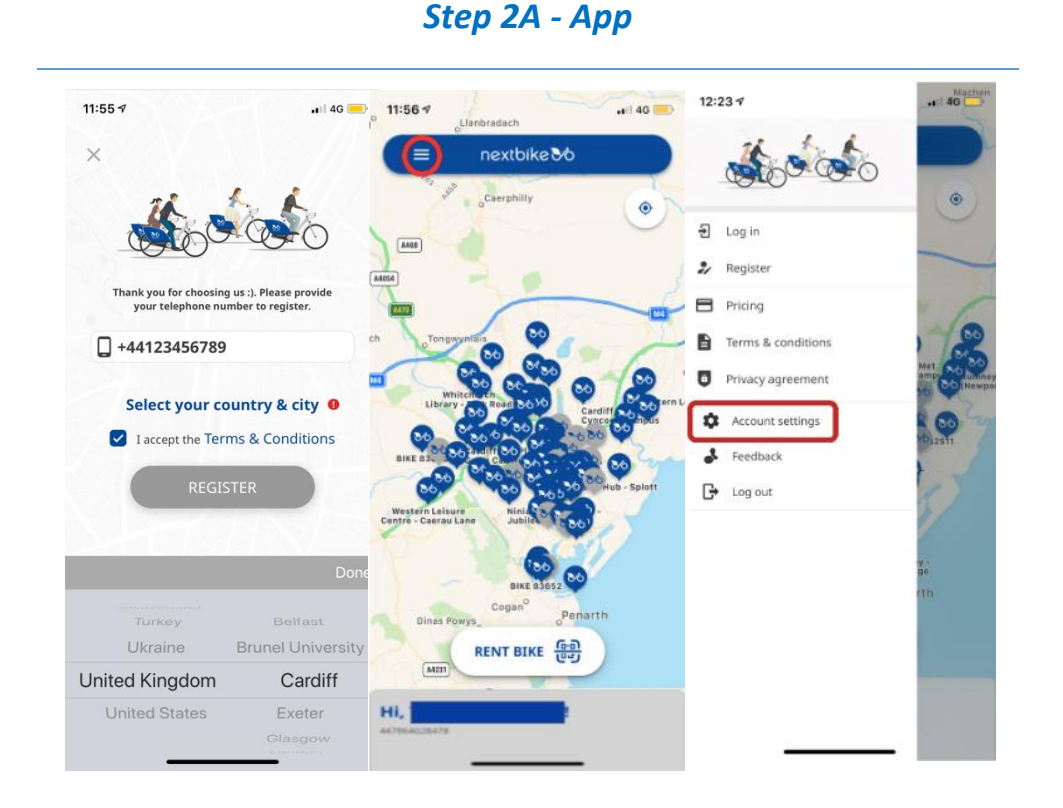

# 1. Choose your city. Enter your phone number to receive a text with your account pin number. Accept T&Cs.

2. Select 'Menu' (three dashes on the upper left corner).

3. Select 'Account settings'.

| e p ∞          |                | Image: Image: Image | 13:30 7                                                                                        |
|----------------|----------------|----------------------------------------------------------------------------------------------------|------------------------------------------------------------------------------------------------|
| Му             | details        | Customer data                                                                                                    | Account settings                                                                               |
|                | Account status | Please complete your profile data to finish registration.                                                                                                    | Annual Subscription                                                                            |
| UGDF           | not active     | Email                                                                                                    | Runtime: 365 Days<br>Price: 60.00 GBP                                                          |
| Customer data  | *              | First name                                                                                                    | Please notice, that your account will be charged<br>directly with 60.00 GBP with this booking. |
| Payment method | 4              | Last name                                                                                                    | Cancel                                                                                         |
| Redeem voucher | ×.             | Street                                                                                                    | Book tariff                                                                                    |
| Rental history |                | Zip code                                                                                                    |                                                                                                |
| Update         |                | City                                                                                                    |                                                                                                |
|                |                | United Kingdom 🔹                                                                                                    |                                                                                                |
|                |                | Update address details                                                                                                    |                                                                                                |
|                |                |                                                                                                    |                                                                                                |
| • –            | □ <i>←</i>     |                                                                                                    |                                                                                                |

- 4. Select 'Customer data' and enter your details.
- 5. Select 'Payment method' and enter a valid payment method. £1 credit will be taken as a security deposit.
- 6.
- a. OPTION 1 Subscription: Select 'Subscriptions' and select 'Monthly Subscription' at £10 to become a monthly subscriber or 'Annual Subscription £5 a month' at £5 a month (12 months commitment) to become an annual subscriber.
- b. OPTION 2 PAYGO: Do not select any subscription to become a PAYGO user.
- 7. You're now ready to hire a bike!

### Step 2B - Website

| novi                                                              |                                                                                                    | N UP BUSINESS CLIENTS |             |
|-------------------------------------------------------------------|----------------------------------------------------------------------------------------------------|-----------------------|-------------|
| nexu                                                              |                                                                                                    | PRICES                | UNIVERSITIE |
|                                                                   |                                                                                                    |                       |             |
| Phone number*                                                     | +44                                                                                                    |                       |             |
| First name*                                                       |                                                                                                    |                       |             |
| Last name*                                                        |                                                                                                    |                       |             |
| Address                                                           |                                                                                                    |                       |             |
| Zip/ Postcode                                                     |                                                                                                    |                       |             |
| City*                                                             |                                                                                                    |                       |             |
| Country                                                           | United Kingdom •                                                                                                    |                       |             |
| Email                                                             |                                                                                                    |                       |             |
| Partner                                                           | Please choose one of our partners (optional) •                                                                                                    |                       |             |
| Subscription                                                      | Please select a subscription (optional)                                                                                                    |                       |             |
| Partner<br>Subscription<br>Please send me r<br>I have read the to | Please choice one of our partners (optional)  Please choice one of our partners (optional)  eves and special offers by email or text message. maan conditions and charge option and a coept these. I accept the reconciliation of my customer ID.*. |                       |             |

- 1. Fill out the form and enter your details
- 2. You will receive a text with your account pin number.
- 3. Select 'Payment' and enter a valid payment method. £1 credit will be taken as a card security deposit.

| nex                            | tbike                               | ∕∕                                           | MY ACCOUNT HOW IT W                | SIGN UP      | NS PRICES AU  | CY EN<br>DBIKE FAQ<br>Versities |
|--------------------------------|-------------------------------------|----------------------------------------------|------------------------------------|--------------|---------------|---------------------------------|
| Account status                 | User settings Payment               | Rent/return Partne                           | s Manage tickets and subscriptions | Vouchers PIN | Close Account | Logout                          |
| Minimum balan<br>Amount to pay | ce GBP 1.00<br>GBP 1.00<br>GBP 1.00 |                                              |                                    |              |               |                                 |
| Subscription                   | Please select a sul                 | scription (optional)<br>n (GBP 60.00 / Year) |                                    |              |               |                                 |
| Send order                     | Annual Subscriptic                  | n - £5 a month (GBP 5.                       | 00 / Month - 12 months)            |              |               |                                 |

4.

- a. OPTION 1 Subscription: Select 'Subscriptions' and select 'Monthly Subscription' at £10 to become a monthly subscriber or 'Annual Subscription £5 a month' at £5 a month (12 months commitment) to become an annual subscriber.
- b. OPTION 2 PAYGO: Do not select any subscription and become a PAYGO user.
- 5. You're now ready to hire a bike!

## Step 3 - Rent

Hire a nextbike from one of the docking stations and get cycling.

- 1. Log in to the nextbike app or call our customer hotline.
- 2. Enter the bike number OR scan the QR code.
- 3. You will receive a code to unlock the bicycle.
- 4. Enter the code in the bike computer and unlock the bicycle by removing the front lock from the wheel and dock and securing it in the holster behind the basket.
- 5. To temporarily park your bike, put the front lock through the wheel and press 'P' on the bike computer. To unlock, enter the code on the bike computer. Note Parking does not pause your rental. Your time is still running.
- 6. To return, push the front wheel into the dock and insert the front lock through the wheel and dock. Press OK on the bike computer. The bike computer will say returned and your app will update once the bike has been successfully returned. Physically check your bike is locked before leaving the station.

<u>Note</u>: To correctly return the nextbike you must return it to an <u>official station</u>. Any nextbike returned to an unofficial location will be subject to a £10 fine. Be aware that this increases further away from a station the bike is found (extra £1 per mile).

For more information visit: <u>https://www.nextbike.co.uk/en/information/</u>

#### **PAYGO Rental Tariff:**

| First 30 minutes per ride      | £1.00  |
|--------------------------------|--------|
| Additional 30 minutes per ride | £1.00  |
| Up to 24 hours                 | £10.00 |

#### **Subscription Rental Tariff:**

| First 30 minutes per ride      | FREE  |
|--------------------------------|-------|
| Additional 30 minutes per ride | £0.50 |
| Up to 24 hours                 | £5.00 |

For more information visit: <u>https://www.nextbike.co.uk/en/prices/</u>